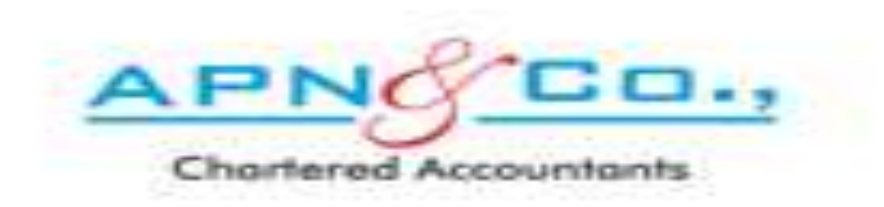

# FOLLOW THE BELOW PROCEDURE TO OPEN ACCOUNT IN APN WEBSITE

#### VISIT <u>www.apnindia.com</u> WEBSITE EITHER IN GOOGLE CHROME, INTERNET EXPLORER OR MOZILL& FIREFOX

→ C ≜ Secure | https://www.apnindia.com

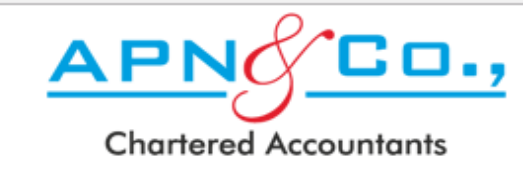

APN & Co., is a Chartered Accountant firm, situated in Bangalore. The firm has been set up by a group of young, enthusiastic, highly skilled and motivated professionals who have taken experience from top consulting firms and are experienced in their chosen fields.

APN & Co., focus at providing tailor made solutions to challenging problems of our clients, and perform with high quality and timely service.

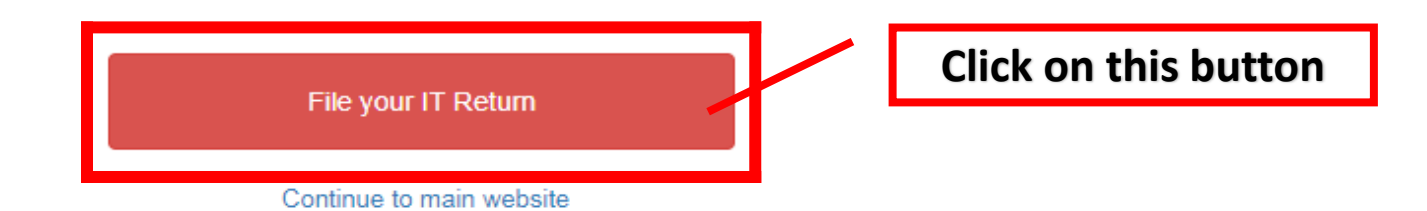

☆ :

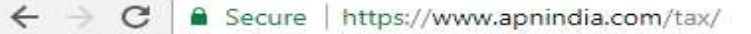

| Chortered Accountants | EMPLOYEE TAXATION                                  | lake the Submit your                 | Relax Now - Download        | Help Content 👻                        |
|-----------------------|----------------------------------------------------|--------------------------------------|-----------------------------|---------------------------------------|
|                       | Sign In                                            | ayment details<br>Create new account | your return after 15 days   | Fill in your<br>basic Details<br>here |
|                       | PAN*                                               | Name of the Employee*                |                             |                                       |
|                       | PAN                                                | ► First Name                         | Last Name                   |                                       |
|                       | Password* Forgot your password?                    | PAN Number (this will be your user   | Date of Birth* (dd-mm-yyyy) |                                       |
|                       | password                                           | name)*                               | Date Of Birth               |                                       |
|                       | Login                                              | PAN                                  | Contact Number*             |                                       |
|                       |                                                    |                                      | Contact Number              |                                       |
|                       |                                                    | Personal Email Address*              | Gender*                     |                                       |
|                       | Contact Dataila                                    | personal email                       | select 🔻                    |                                       |
|                       | Contact Details                                    | Employee Company Empoloyee No.*      |                             |                                       |
|                       | Email - arpltaxworking@gmail.com                   | - select 🔻                           | Employee Number             |                                       |
|                       | Contact number - +91-80-41648845 / +91-80-26614785 | Office Email Address                 |                             |                                       |
|                       | Timings - Between 10AM and 5PM on weekdays only    | office email                         |                             |                                       |
|                       |                                                    | Sign Up                              |                             |                                       |
|                       |                                                    |                                      |                             |                                       |

Website Usage terms Privacy policy Refund and Cancellation Policy

This application is best viewed in Internet Explorer v10+ and Chrome v48+.

© Copyright 2012, apnindia.com. All Rights Reserved.

You can reach us at tax@apnindia.com; +91 80 41648845; +91-9164717191

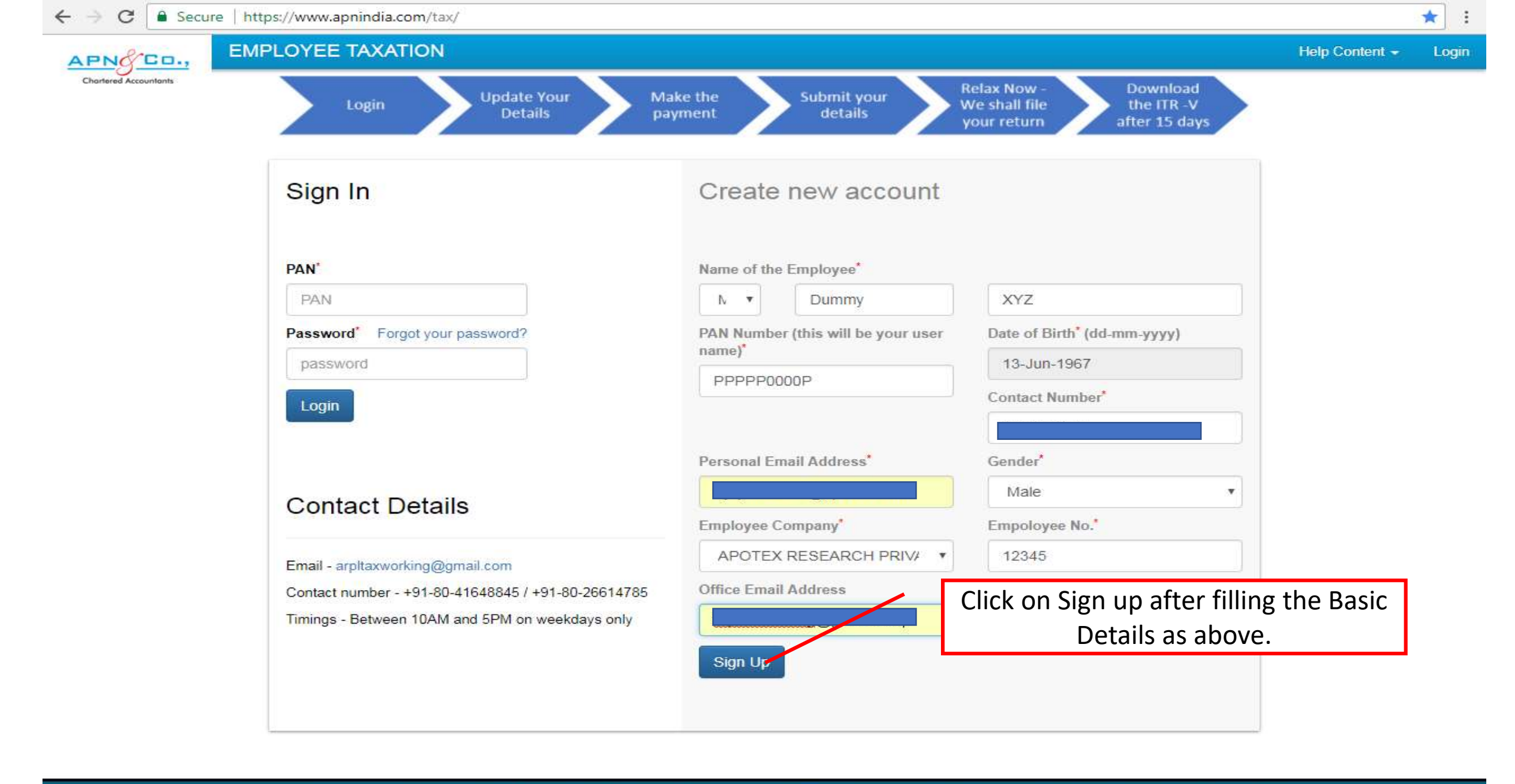

Website Usage terms Privacy policy Refund and Cancellation Policy

This application is best viewed in Internet Explorer v10+ and Chrome v48+.

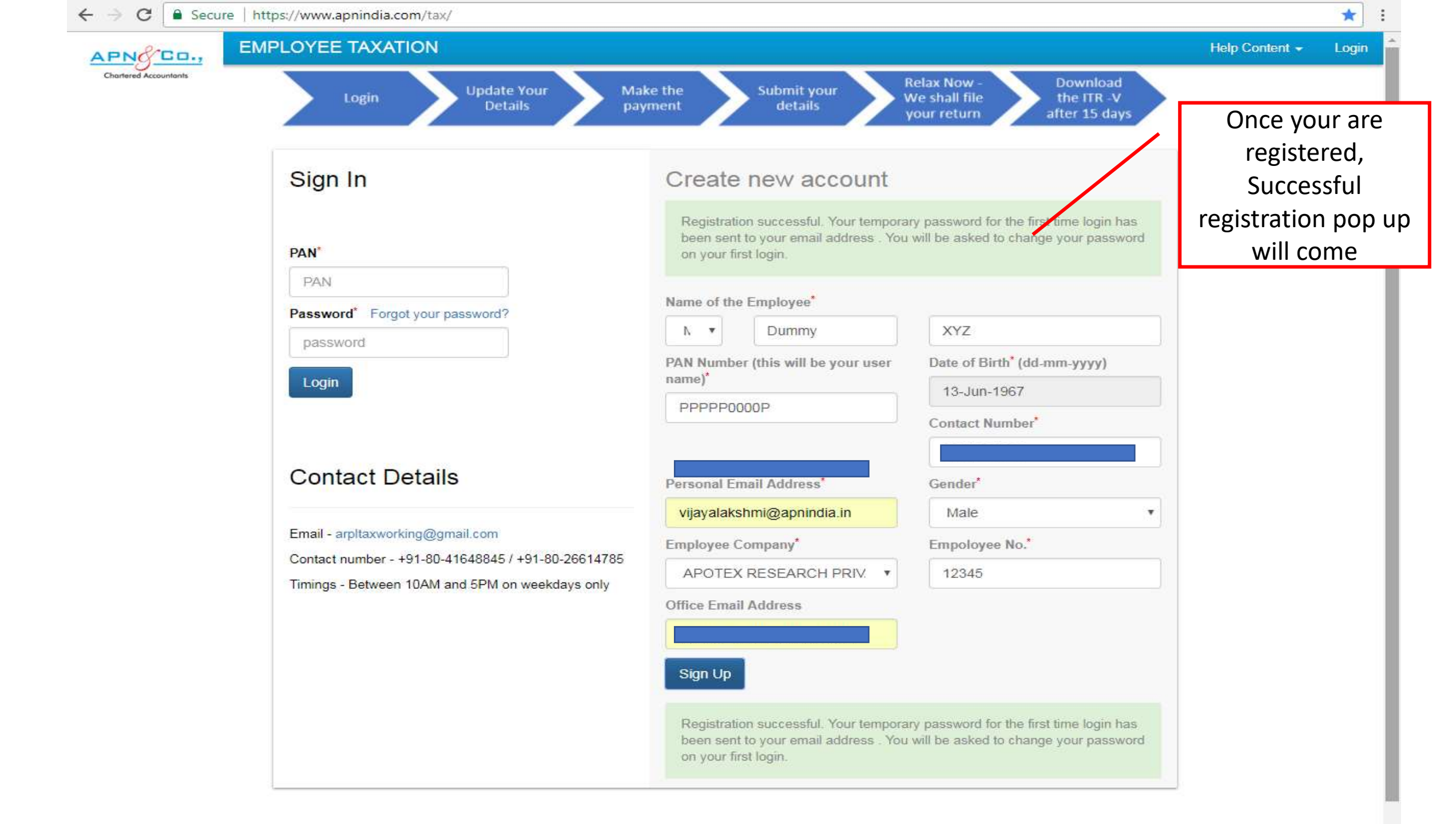

#### A MAIL IS RECEIVED TO YOUR REGISTERED EMAIL ID CONTAINING THE TEMPORARY PASSWORD AS BELOW

 $\sim$ 

Mon 12/02/2018 11:43

APN Team <tax@apnindia.com>

APNINDIA - Account creation [For: PPPPP0000P]

To Dummy XYZ

AT

🕦 Click here to download pictures. To help protect your privacy, Outlook prevented automatic download of some pictures in this message.

Hi Dummy XYZ,

Thank you registering to the IT declaration portal. Your first time password to login is Aj2ZP5. You will be asked to change password at your first login.

Thanks & Regards,

APN & Team

arpltaxworking@gmail.com

### A MESSAGE IS ALSO RECEIVED TO YOUR REGISTERED MOBILE NUMBER CONTAINING THE TEMPORARY PASSWORD

|                            | SMS                          | /MMS               |    |
|----------------------------|------------------------------|--------------------|----|
| ] 2-1 5:42 PM              |                              |                    |    |
|                            |                              |                    |    |
|                            |                              |                    |    |
|                            |                              |                    |    |
| MA ENTE                    |                              |                    |    |
| Dear Dummy<br>login passwo | X your temp<br>ord is Aj2ZP5 | oorary one ti<br>5 | me |
|                            |                              |                    |    |

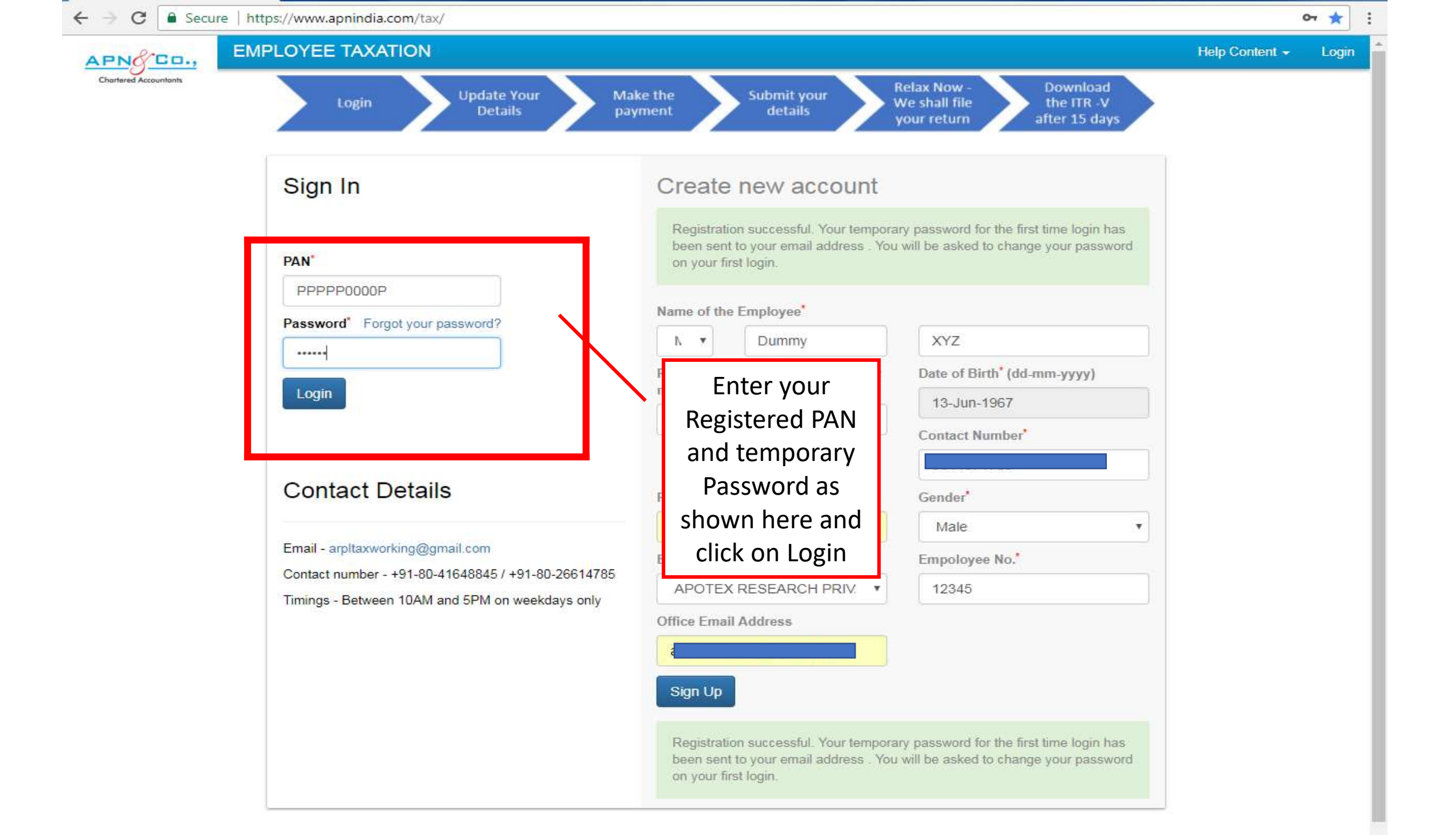

| ← → C                                                                                                  | /tax/                                                                       |                                                                                                    |                                                                 | 아 ★ :                                                                                                    |
|----------------------------------------------------------------------------------------------------|-----------------------------------------------------------------------------|----------------------------------------------------------------------------------------------------|-----------------------------------------------------------------|----------------------------------------------------------------------------------------------------|
| APNO DO., EMPLOYEE TAXATIO                                                                             | N                                                                           |                                                                                                    |                                                                 | Help Content + Login                                                                                                    |
| Chartered Accountants                                                                                  | (                                                                           | Change Password                                                                                                    | X Dow<br>the l<br>after :                                       | nload<br>TR -V<br>L5 days                                                                                                    |
| Sign In<br>Authentication suc<br>PAN*<br>PPPPP0000P<br>Password* Forget<br>Login<br>Authentication suc | PAN PPPP0000P Current Password New Password Confirm New Password Submit     |                                                                                                    | ge your                                                         | Once you click on Login,<br>this Dialog box appears, Re-<br>enter the PAN and<br>Temporary password and<br>then Enter your new<br>Password and click on |
| Contact Det                                                                                            | ails                                                                        |                                                                                                    | Male                                                            | Submit                                                                                                    |
| Email - arpitaxworking<br>Contact number - +91<br>Timings - Between 10                                 | @gmail.com<br>-80-41648845 / +91-80-26614785<br>AM and 5PM on weekdays only | APOTEX RESEARCH PRIV.  Office Email Address Sign Up Registration successful. Your temporar been sent to your email address. You on your first login. | y password for the first time f<br>will be asked to change your | ogin has<br>password                                                                                                    |

## YOUR ACCOUNT WITH APN WEBSITE HAS BEEN CREATED SUCCESSFULLY NOW.

THANK YOU